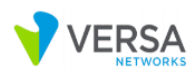

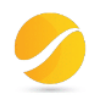

# **CLOUDI-FI – VERSA WI-FI GUEST PROJECT**

Prepared by Paul Christian Ella Versa Networks

© Copyright 2020

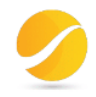

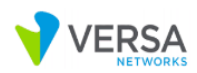

### Abstract

Cloudi-Fi is a Guest WiFi service provider. They are looking for a partnership with Versa Networks. For more information about the partnership model, visit : <u>https://www.dropbox.com/s/e5ouh3ono5hld43/Cloudi-Fi-Versa-11-20.pdf?dl=0</u>

## Purpose of this document

POC Results on Guest WiFi integration between Cloudi-Fi and Versa Networks using SAML authentication with Captive Portal.

### **Document Control**

| Name                                             | Modified By            | Modification Date | Modification                                                                                                  | Created By             | Creation Date |
|--------------------------------------------------|------------------------|-------------------|----------------------------------------------------------------------------------------------------|------------------------|---------------|
| Cloudi-Fi – Versa<br>partnership<br>Level – v0.1 |                        |                   |                                                                                                    | Paul Christian<br>Ella | 15/12/2020    |
| Cloudi-Fi – Versa<br>partnership<br>Level – v0.2 | Paul Christian<br>Ella | 16/12/2020        | \* Comments from John*/<br>Remove section 5;<br>Add software version used<br>during demo;<br>Add introduction |                        |               |
|                                                  |                        |                   |                                                                                                    |                        |               |

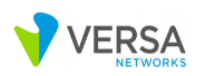

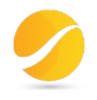

# Contents

| 1.   | Introduction                                         | 5  |
|------|------------------------------------------------------|----|
| 2.   | Versa SAML Authentication Overview                   | 8  |
| 3.   | Cloudi-Fi SAML Authentication Configuration in Versa | 10 |
| 3    | 3.1 Requirements                                     | 10 |
| 3    | 3.2 Roles                                            | 10 |
| 3    | 3.3 Configuration                                    | 11 |
| 4.   | Call Flow verification using SAML-Tracer Extension   | 17 |
| 5.   | Service verification in Versa Director               | 21 |
| 2    | 4.1 User identification under Monitor tab            | 21 |
| 2    | 4.2 Logs > Authentication in Analytics               | 21 |
| 6. / | ANNEX                                                | 22 |

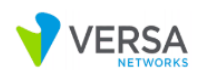

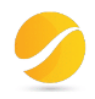

# Glossary

| Term       | Definition                         |
|------------|------------------------------------|
| SP Entity  | Service Provider Entity            |
| IdP Entity | Identity Provider Entity           |
| SAML       | Security Assertion Markup language |
| NG-FW      | Next-Generation Firewall           |
| DNS        | Domain Name Server                 |
| LEF        | Log Exporter function              |
| POC        | Proof Of Concepts                  |
| SSO        | Single Sign-On                     |
| URL        | Uniform Resource Locator           |

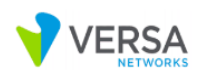

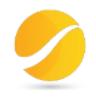

# 1. Introduction

Founded in 2014, Cloudi-Fi offers WI-FI to guests and customers of large multinational companies. Their solution is 100% cloud-based, secured and compliant, deployed globally and can be personalized to fit customer's core business. They leverage data and offer better guest WI-FI experience using marketing digital tools (Acquisition, Ad page, Retargeting campaigns, Messaging and Analytics).

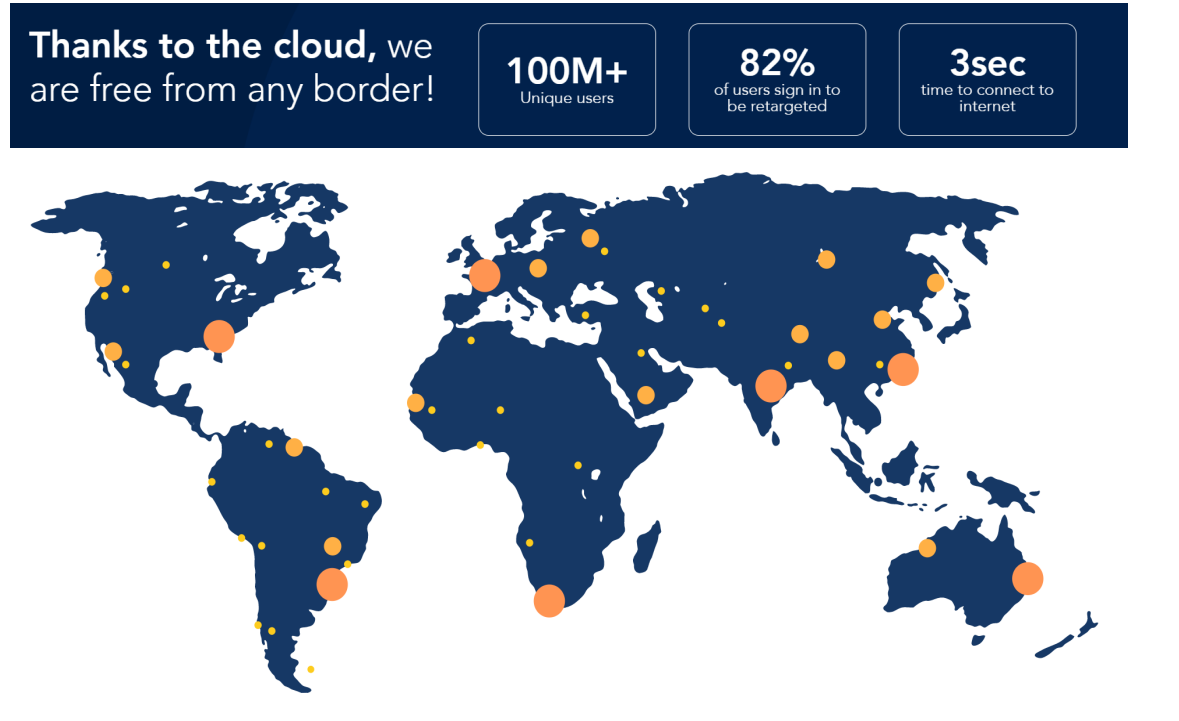

Source : <u>https://www.cloudi-fi.com/</u>

# How Cloudi-Fi leverages Versa Networks offer?

Cloudi-Fi brings the guest wifi captive portal feature without any development needed

- Cloudi-Fi opens a way to access the business lines through the content providers partners we support and explore new
  business opportunities
- Cloudi-Fi provides the phygital reconciliation and brings your team the digital world
- Cloudi-Fi integration within your environment is smooth and transparent at every levels

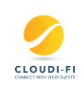

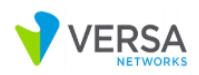

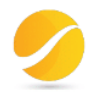

API

#### Smooth and transparent integration

# Technical complexity with simplicity

- Cloudi-Fi mission is to bring compliant and customizable captive portals to technology leaders to augment their value proposal.
- Cloudi-Fi is 100% cloud & open platform. The integration is easy with the use of API, scripting and templates.
- Cloudi-Fi guest wifi services are activated instantly from the partner admin UI or Web:
  - Seamless setup for an immediate benefit
  - Instant access to **Freemium** service from the partner admin UI/Web
  - Customizable active portals on demand

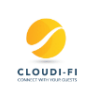

### Compliance Which challenges do Cloudi-Fi solve ?

| DIFFERENT CAPTIVE<br>PORTAL / REGULATION                                                                                                    | DIFFERENT AUTHENTICATION<br>LEVELS                  | ENCRYPTION OF DATA<br>COLLECTED                                                  | LEGAL ASSISTANCE                                                                                                    |           |
|----------------------------------------------------------------------------------------------------|-----------------------------------------------------|----------------------------------------------------------------------------------|----------------------------------------------------------------------------------------------------|-----------|
| · ·                                                                                                    | STRONG                                              |                                                                                  |                                                                                                    |           |
| Votacime to he to R                                                                                                    | SMS<br>LOCAL SOCIAL NETWORKS<br>COUNTRY SPECIFIC ID |                                                                                  |                                                                                                    |           |
|                                                                                                    | MEDIUM                                              |                                                                                  |                                                                                                    |           |
| Comparison     Comparison     C | SOCIAL NETWORKS<br>EMAIL                            |                                                                                  |                                                                                                    |           |
| LART NUME                                                                                                    | LOW                                                 | Developing of Internet Inc.                                                      | I la cità Tanza ( cas 8 Décara                                                                                            |           |
| Creation of captive portals<br>according to country requirements                                                                                                    | DECLARATIVE ONLY<br>CLICK THROUGH                   | Log storage in compliance with<br>local regulation (duration, location<br>& how) | Dolicy with terms of Use & Frivacy<br>policy with te-up<br><u>Option</u> : surrogate legal<br>responsibility to Cloudi-Fi | CLOUDI-FI |

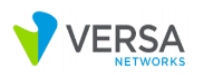

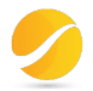

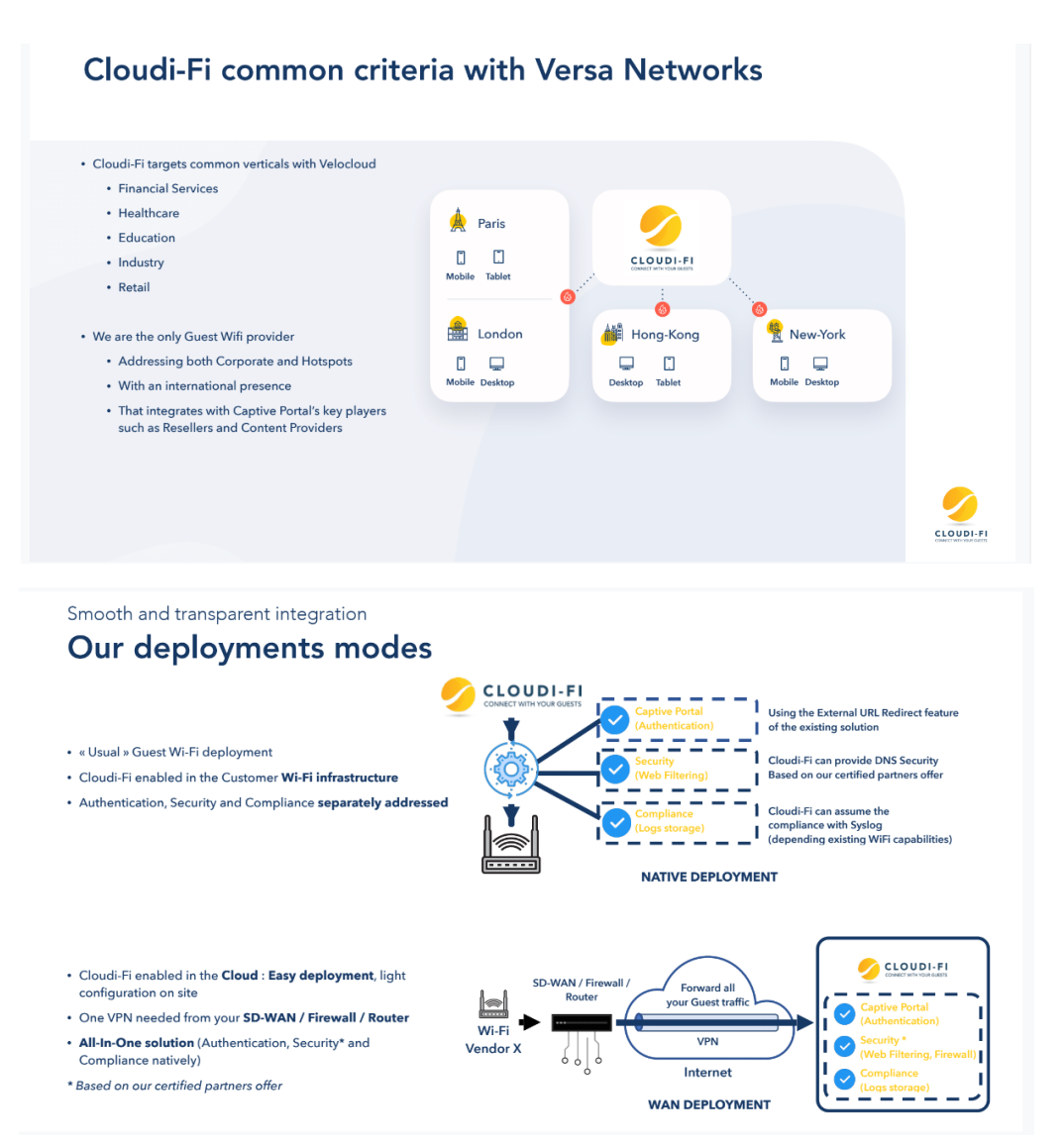

The purpose of this document is to demonstrate the integration between Versa and Cloudi-Fi.

A user should connect to guest wifi, authenticate through a captive portal provided by Cloudi-Fi and then get connected to Internet or specific URL categories.

Using Versa NG-FW capabilities, we will configure authentication policies to bypass SSO URL & DNS and authenticate all remaining user traffic. User/Group authentication and authorization between Versa and Cloudi-Fi is achieved using SAML.

Depending on customer's requirement, we also have ability to apply security profiles like URL filtering, IP filtering, SSL decryption, Web proxy, etc...

With Versa Analytics, log collectors can send syslog data to 3<sup>rd</sup> party systems to comply with regulations as expected by Cloudi-Fi.

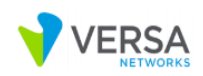

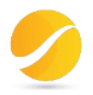

# 2. Versa SAML Authentication Overview

Security Assertion Markup Language (SAML) authenticates users to access multiple services and applications. SAML configuration is useful when you want to access multiple services or applications and have to authenticate for each service or application, for example, Google and its related services. SAML is a common standard for exchanging authentication between parties, most commonly used for web browser-based single sign-on (SSO).

You can configure SAML SSO to log in with a single sign-on and access multiple services and applications. Similarly, you can configure SAML single sign-out to end sessions for multiple services and applications and log out using only one session. You can use SAML authentication for services and applications that are external or internal to your organization.

- FlexVNF supports user-identification from external identity providers using SAML protocol.
- Customer can use any third party identity provider (IDP) to authenticate users and apply user, group, roles and location based policies.
- Multiple branches or appliances can use single centrally located authentication server to authenticate users using SAML.
- Authentication will be done outside of FlexVNF and it will have knowledge of only users.
- Identity control module will generate required AuthN-request and parse AuthN-response.
- Captive portal module will be used to send redirection.

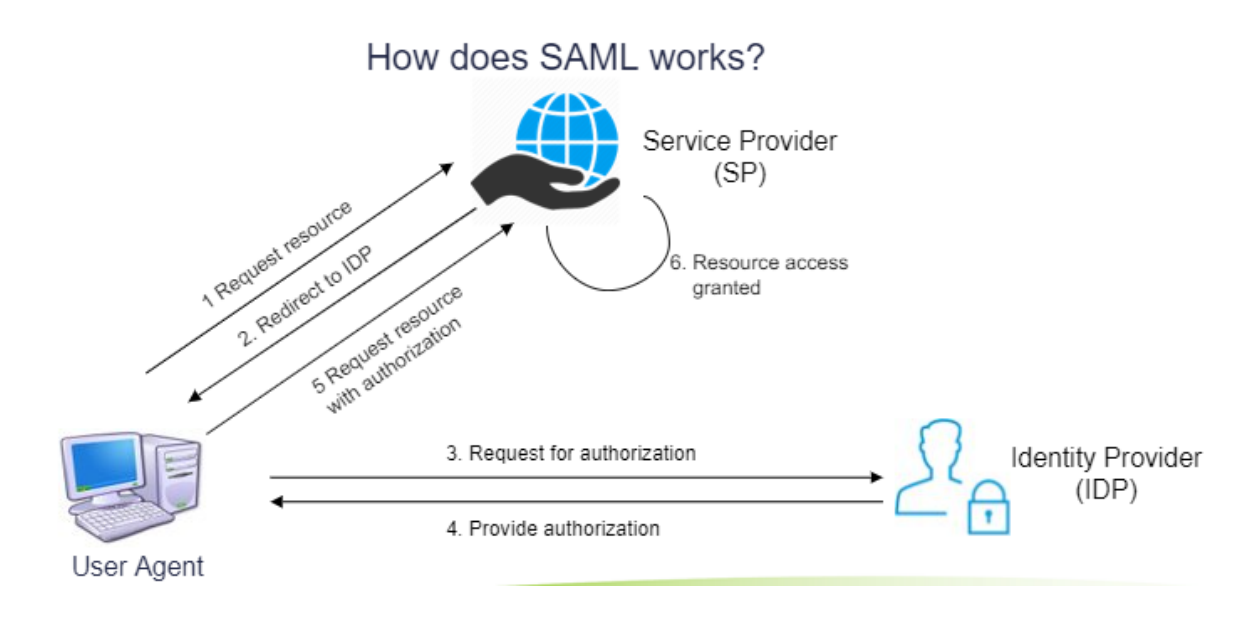

Figure 1: Secure Access SAML Authentication

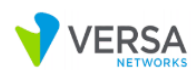

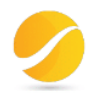

| Clie | ent C/                                    | AS                                                                                                    | ID         | P                                                                                            |
|------|-------------------------------------------|----------------------------------------------------------------------------------------------------|------------|----------------------------------------------------------------------------------------------|
| -    | GET request                               | 1. Check for Versa-Auth<br>cookie.     2. If found, extract user information<br>and proceed with final response<br>with Auth-token and without<br>set-cookie.     3. If not have, then proceed<br>with following |            |                                                                                              |
| _    | Connect to IDP and present AuthN-request  | to login consumer service with Auth                                                                                                    | N-response | 1. Authentioates User<br>2. Provide<br>AuthN-response and<br>redirect to consumer<br>service |
| <    | Submit AuthN-response to consumer service | Verify response     Verify Signature     Setract Username     Generate Auth-token     Greate Versa-Auth cookie     Redirect to original URL with     Auth-token and with Set-cookie.                             |            |                                                                                              |

Figure 2: Workflow in Central Auth-server (CAS)

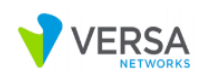

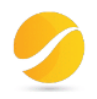

# 3. Cloudi-Fi SAML Authentication Configuration in Versa

#### 3.1 Requirements

Software Version: 20.2 and later License Tier: Prime Secure SD-WAN Feature used: NG-FW and DNS Proxy

#### 3.2 Roles

SPEntity : Versa VOS

IdPEntity : Cloudi-Fi

The purpose of DNS Proxy is to redirect DNS requests to *cloud-fi.versa-networks.com* to an internal DNS server managed by customer to resolv this domain to Versa CPE LAN IP address. All other requests will be managed by public DNS hosted in Internet.

The Versa Central Auth-Server functionality is handled by NG-FW feature.

In this demo, we are going to configure DNS resolution into our windows hosts file as below:

Go to C:\Windows\System32\drivers\etc\hosts and add the following line:

192.168.3.1 cloud-fi.versa-networks.com

The high-level architecture diagram used during our demo is displayed below:

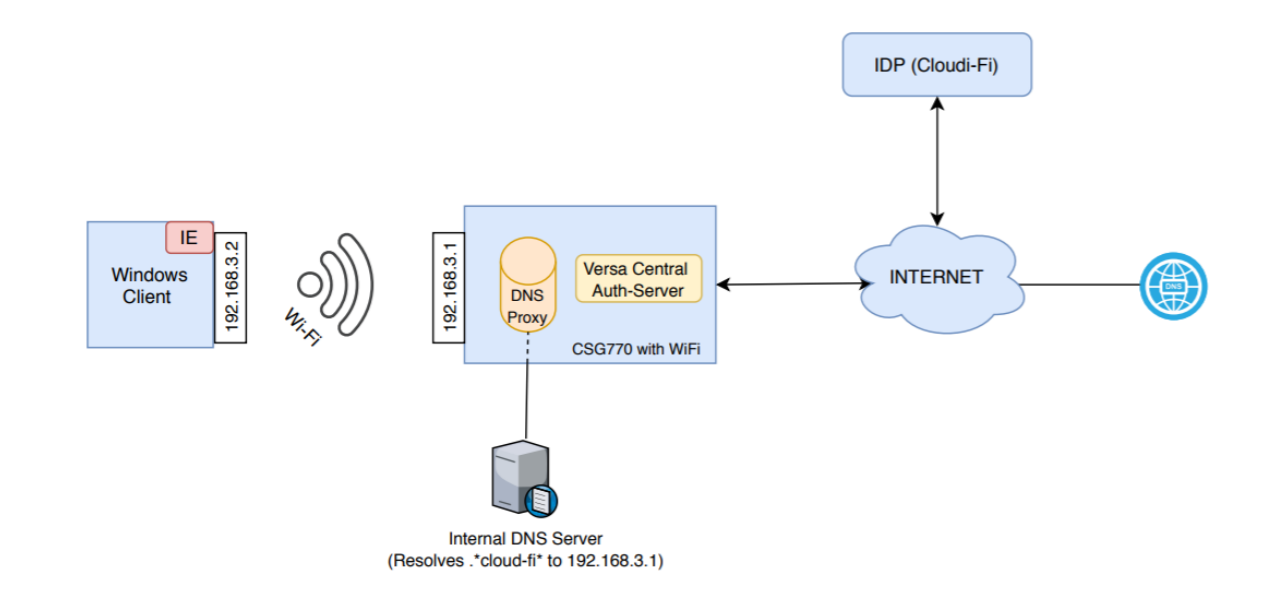

Figure 3: Cloudi-Fi and Versa Integration

Hardware used: Versa CSG770 Software used: Versa VOS 20.2.3

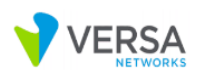

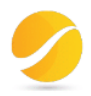

### 3.3 Configuration

Do the following configuration for SAML Authentication:

- 1 > Upload certificates
- Get certificate (Cloud-fi-ca-cert) from Cloudi-Fi to secure communication (Assertion and Attributes) between Versa VOS and Cloudi-Fi;
- Get certificate (Cloud-Fi-Cert) from Versa/Customer to secure communication (AuthN request and AuthN response, services granted to user) between Guest Client (user browser) and Versa VOS
- Load Certificates in versa Director and then on appliances

| VERSA                                                     |                       |                           | <b>H</b>                | <li>pella ( paul-lab ) ~</li> |
|-----------------------------------------------------------|-----------------------|---------------------------|-------------------------|-------------------------------|
| NETWORKS                                                  | Monitor Analytics Cor | figuration Administration |                         |                               |
| Home Home-CSG-Dev                                         | → Organization: p     | aul-lab 🗸                 |                         | Build C                       |
| * 🗘 😚 🗞                                                   | Director Appliance    |                           |                         |                               |
| 🗳 Objects 🔍 🗸                                             |                       |                           |                         | < 1 ▶ 25 ×                    |
| Address<br>Address Groups                                 | Chain Name            | Chain File Name           | Date Uploaded           |                               |
| <ul> <li>Persistent Actions</li> <li>Schedules</li> </ul> | Cloud-FI-Cert         | Cloud-Fi_chain.crt        | Fri, Dec 04 2020, 10:51 |                               |
| Cloud Profiles                                            |                       |                           |                         |                               |
| 🐔 Custom Objects 🛛 🗸                                      |                       |                           |                         |                               |
| Applications                                              |                       |                           |                         |                               |
| Application Filters                                       |                       |                           |                         |                               |
| Application Groups Scanners                               |                       |                           |                         |                               |
| WRL Categories                                            |                       |                           |                         |                               |
| Services                                                  |                       |                           |                         |                               |
| <ul> <li>Vulnerability Rules</li> </ul>                   |                       |                           |                         |                               |
| Captive Portal Cust URL File                              |                       |                           |                         |                               |
| Address Files                                             |                       |                           |                         |                               |
| User Defined Actio Q Certificates                         |                       |                           |                         |                               |
| Keys                                                      |                       |                           |                         |                               |

|                                |                    |                             |                        |                  |                     |        | pella ( paul-lab ) 🗡 |
|--------------------------------|--------------------|-----------------------------|------------------------|------------------|---------------------|--------|----------------------|
|                                | Monitor Analytics  | Configuration Administratio |                        |                  |                     |        |                      |
| Home Home-CSG-Dev              | ✓ Organizati       | ion: paul-lab               | ×                      |                  |                     |        | Build C              |
| * 🗘 📀 😒                        | Director Appliance |                             |                        |                  |                     |        |                      |
| 💲 Objects 🛛 🗸 🗸                |                    |                             |                        |                  | G                   |        | 1 1 25 2             |
| Address                        | Chain Name         | Common Name (CN)            | Organization Unit (OU) | Organization (O) | Valid Till          | Status |                      |
| Address Groups                 |                    | DST Root CA X3              | organization onic (ob) | Let's Encrypt    | 2021-03-17 16:40:46 | Valid  |                      |
| Persistent Actions             | Cloud-FI-Cert      | Let's Encrypt Authority X3  |                        |                  | 2021-02-27 18:27:08 | Valid  |                      |
| Schedules                      | cloud-fi-ca-cert   | login.cloudi-fi.net         | Captive Portal,        | Cloudi-fi        | 2027-08-26 12:31:23 | Valid  |                      |
| Cloud Profiles     Pre-defined |                    |                             |                        |                  |                     |        |                      |
| Custom Objects                 |                    |                             |                        |                  |                     |        |                      |
| Applications                   |                    |                             |                        |                  |                     |        |                      |
| Application Filters            |                    |                             |                        |                  |                     |        |                      |
| Application Groups             |                    |                             |                        |                  |                     |        |                      |
| Scanners                       |                    |                             |                        |                  |                     |        |                      |
| W URL Categories               |                    |                             |                        |                  |                     |        |                      |
| Services                       |                    |                             |                        |                  |                     |        |                      |
| PAC Files                      |                    |                             |                        |                  |                     |        |                      |
| Vulnerability Rules            |                    |                             |                        |                  |                     |        |                      |
|                                |                    |                             |                        |                  |                     |        |                      |
| Address Eiles                  |                    |                             |                        |                  |                     |        |                      |
| Subser Defined Actio           |                    |                             |                        |                  |                     |        |                      |
| O Certificates                 |                    |                             |                        |                  |                     |        |                      |
| 😚 Keys                         |                    |                             |                        |                  |                     |        |                      |
| 🚔 CA Chains                    |                    |                             |                        |                  |                     |        |                      |

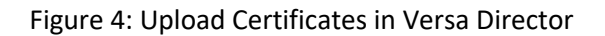

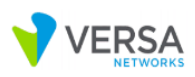

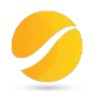

#### 2 > Create SAML Profile

#### Go to:

Flexvnf > Click on Object & Connectors icon > Connector > Users / Group > SAML Profile

| Edit SAML Profile - Cloud-Fi-SAML-Profile              | ×                                                     |
|--------------------------------------------------------|-------------------------------------------------------|
| Name*                                                  |                                                       |
| Cloud-Fi-SAML-Profile                                  |                                                       |
| Description                                            |                                                       |
|                                                        |                                                       |
| Host                                                   | Prefix ID                                             |
| https://cloud-fi.versa-networks.com:44991              |                                                       |
| Single Sign-on URL                                     |                                                       |
| https://login-uat.cloudi-fi.net/start/ebd2613d4b6d34da | afb516c3f25326b2e/c11aed16a26be518863a55c1820dac      |
| Single Sign-out URL                                    |                                                       |
|                                                        |                                                       |
| SP Entity ID                                           | IDP Entity ID                                         |
| https://cloud-fi.versa-networks.com:44991/metadata     | https://login-uat.cloudi-fi.net/auth/saml2/idp/metada |
| SP Certificate                                         | IDP Certificate                                       |
| default 🗸 🗸                                            | cloud-fi-ca-cert 🗸 🗸                                  |
|                                                        |                                                       |
|                                                        | OK Cancel                                             |

Figure 5: SAML Profile Configuration in Versa Director

3 > Create Authentication Profile for SAML

Go to:

Flexvnf > Click on Object & Connectors icon > Connector > Users / Group > Authentication Profiles

| Edit Authentication Profile - Cloud-Fi-SAML-Auth-Profile |                           |                           |  |  |
|----------------------------------------------------------|---------------------------|---------------------------|--|--|
| Name*                                                    |                           |                           |  |  |
| Cloud-Fi-SAML-Auth-Profile                               |                           |                           |  |  |
| Description                                              |                           |                           |  |  |
|                                                          |                           |                           |  |  |
| Tags                                                     |                           |                           |  |  |
|                                                          |                           |                           |  |  |
|                                                          |                           |                           |  |  |
| Kerberos Profile                                         | LDAP Profile              | SAML Profile              |  |  |
| Select                                                   | Select                    | Cloud-Fi-SAML-Profile 🛛 🗸 |  |  |
| + Create Kerberos Profile                                | + Create LDAP Profile     | + Create SAML Profile     |  |  |
| Cache Expiration (mins)                                  | Cookie Name               |                           |  |  |
| 10                                                       |                           |                           |  |  |
| Concurrent Login                                         | Routing Instance          | Expiration Mode           |  |  |
| 1                                                        | Select                    | Inactivity 🗸 🗸            |  |  |
| Authenticator Profiles                                   | I FF Profile              |                           |  |  |
| Select V                                                 | Default-Logging-Profile V | Default Profile           |  |  |
|                                                          |                           |                           |  |  |
|                                                          |                           | OK Cancel                 |  |  |

Figure 6: SAML Authentication Profile Configuration in Versa Director

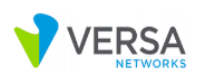

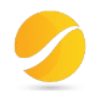

4 > Create Custom URL category for bypass Single Sign-on URL

#### Go to:

Flexvnf > Objects & Connectors > Click on Objects > Custom Objects > URL Categories

| Edit URL Category - cloud-fi-sso-url-filter |             |   |        |  |
|---------------------------------------------|-------------|---|--------|--|
| Name*<br>cloud-fi-sso-url-filter            |             |   |        |  |
| Description                                 |             |   |        |  |
| Tags                                        |             |   |        |  |
| Confidence URL File                         | ~           |   |        |  |
| URL Patterns URL Strings                    |             |   |        |  |
| Q Se                                        | earch       |   | 1      |  |
| Pattern 🗢                                   | Reputation  |   |        |  |
|                                             | Select      | ~ | +      |  |
| .*cloudi-fi*                                | trustworthy |   | ū      |  |
|                                             |             | • |        |  |
|                                             |             |   |        |  |
|                                             |             |   |        |  |
|                                             |             |   |        |  |
|                                             |             |   |        |  |
|                                             | 0           | к | Cancel |  |

Figure 7: URL Category of Cloudi-Fi authentication servers

5 > Create Authentication Rule for bypass DNS Traffic

Go to:

Flexvnf > Click on Services icon > Next Gen Firewall > Authentication > Policies > Rules

| Edit Rules - Cloud-fi-bypass-DNS              |                                   |
|-----------------------------------------------|-----------------------------------|
| General Source/Destination Applications/URL H | Headers/Schedule Enforce          |
| Applications                                  | URL Categories                    |
| Application List                              | + - URL Category List + -         |
| DNS                                           |                                   |
|                                               |                                   |
|                                               |                                   |
|                                               |                                   |
|                                               |                                   |
|                                               |                                   |
| + New Group + New Filter + Ne                 | ew Application + New URL Category |
|                                               | OK Cancel                         |

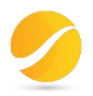

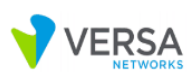

| Edit Rules -                       | Cloud-fi-bypass-DNS |                  |                                                      |         |
|------------------------------------|---------------------|------------------|------------------------------------------------------|---------|
| General                            | Source/Destination  | Applications/URL | Headers/Schedule                                     | Enforce |
| Action O Do not AuthenticateSelect |                     |                  | Log<br>O Do not Log<br>• Log using Profile<br>Select |         |
|                                    |                     |                  |                                                      | OK      |

Figure 8: authentication rule to bypass DNS traffic authentication

- 6 > Create Authentication Rule for bypass Single Sign on URL
  - Go to:

Flexvnf > Click on Services icon > Next Gen Firewall > Authentication > Policies > Rules

| Edit Rules - Cloud-fi-bypass-sso |                        |                  |                         | ×                  |
|----------------------------------|------------------------|------------------|-------------------------|--------------------|
| General Source/Destination       | Applications/URL       | Headers/Schedule | Enforce                 |                    |
| Applications                     |                        | URL              | Categories              |                    |
| Application List                 |                        | +-               | URL Category List       | + -                |
|                                  |                        |                  | cloud-fi-sso-url-filter |                    |
|                                  |                        |                  |                         |                    |
|                                  |                        |                  |                         |                    |
|                                  |                        |                  |                         |                    |
|                                  |                        |                  |                         |                    |
| + Nev                            | w Group + New Filter + | New Application  |                         | + New URL Category |
|                                  |                        |                  |                         |                    |
|                                  |                        |                  |                         | OK Cancel          |
|                                  |                        |                  |                         |                    |
| Edit Rules - Cloud-fi-bypass-sso |                        |                  |                         | ×                  |
| General Source/Destination       | Applications/URL       | Headers/Schedule | Enforce                 |                    |
| Action                           |                        |                  |                         |                    |
| Do not Authenticate              | Authenticate usi       | ng Profile       | O Do not Log            |                    |
| Select                           |                        |                  | Log using Profile       |                    |
| L                                |                        |                  | Select                  | Default Profile    |
|                                  |                        |                  |                         |                    |
|                                  |                        |                  |                         | OK Cancel          |

Figure 9: authentication rule to bypass Cloudi-Fi authentication servers

7 > Create Authentication Rule for SAML

Go to:

Flexvnf > Click on Services icon > Next Gen Firewall > Authentication > Policies > Rules

| Edit Rules - Cloud-Fi-auth-Pol                                                    |                                                                                                    | × |
|-----------------------------------------------------------------------------------|----------------------------------------------------------------------------------------------------|---|
| General Source/Destination                                                        | Applications/URL Headers/Schedule Enforce                                                                          |   |
| Action Do not Authenticate Cloud-Fi-SAML-Auth-Profile View Authentication Profile | O Authenticate using Profile<br>○ Do not Log<br>O Log using Profile<br>Default-Logging-Profile<br>View LEF Profile |   |
|                                                                                   | ОК Сапсе                                                                                                    |   |

Figure 10: authentication rule for all wifi guest traffic

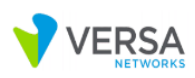

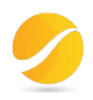

#### 8 > Configure Captive Portal

#### Go to:

Flexvnf > Click on Services icon > Captive Portal

| Edit Captive         | e Portal Settings        |                                    |                          |                             | ×       |
|----------------------|--------------------------|------------------------------------|--------------------------|-----------------------------|---------|
| General              | Authentication           | Custom Redirect Pa                 | arameters                |                             |         |
| HTTP Port<br>8080    |                          | Anchoring<br>Select                | ~                        | Global Expiration Tir<br>30 | me(min) |
| SSL Port<br>44991    |                          | Provider Organi:<br>Select         | zation<br>~              | PAC Server Domain           |         |
| Routing     paul-lab | ; Instance (+<br>-LAN-VR |                                    |                          |                             |         |
| Server St            | art Mode                 | SSL CA Certifica                   | te                       | SSL Certificate             |         |
| Server UR            | L<br>ersa-networks.com   |                                    | Cookie Auth Ur<br>Select | l Certificate               | ~       |
| PAC Url Ce<br>Select | ertificate Viri          | tual Url Certificate<br>Select 🗸 🗸 | SSL Redirect Url         | Certificate                 | ~       |
|                      |                          |                                    |                          | ок                          | Cancel  |

Figure 11 : Captive portal configuration in versa Director

#### 9 > Configure DNS Proxy

| <ul> <li>Configure SNAT Under Objects &amp; Connectors &gt; Objects &gt; SNAT Pol</li> </ul> |
|----------------------------------------------------------------------------------------------|
| Edit SNAT Pool - SNAT-Pool X                                                                 |
| Name*                                                                                        |
| SNAT-Pool                                                                                    |
| Description                                                                                  |
|                                                                                              |
| Tags                                                                                         |
|                                                                                              |
| Routing Instance                                                                             |
| paul-lab-LAN-VR V                                                                            |
| IPv4 Addresses IPv6 Addresses Egress Networks                                                |
| Egress Network                                                                               |
| Egress Network                                                                               |
| UI-FI-5G                                                                                     |
|                                                                                              |
|                                                                                              |
|                                                                                              |
| OK Cancel                                                                                    |

Figure 12: SNAT Pool Configuration for DNS Proxy in versa Director

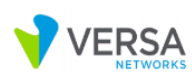

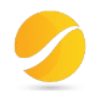

• Configure DNS Proxy Profile under Networking > DNS > Proxy Profiles

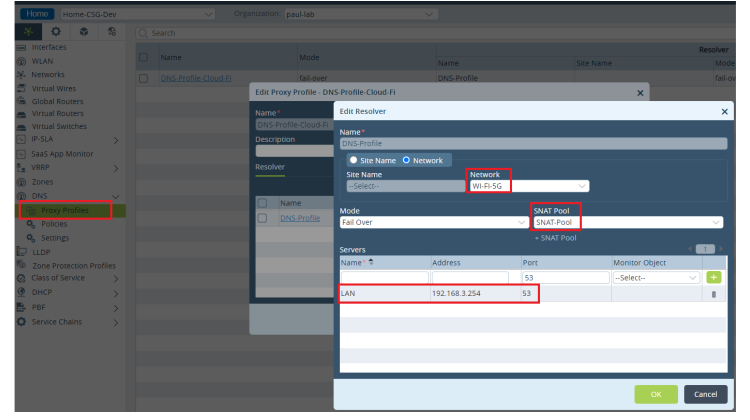

Figure 13: DNS Proxy Profile Configuration in versa Director

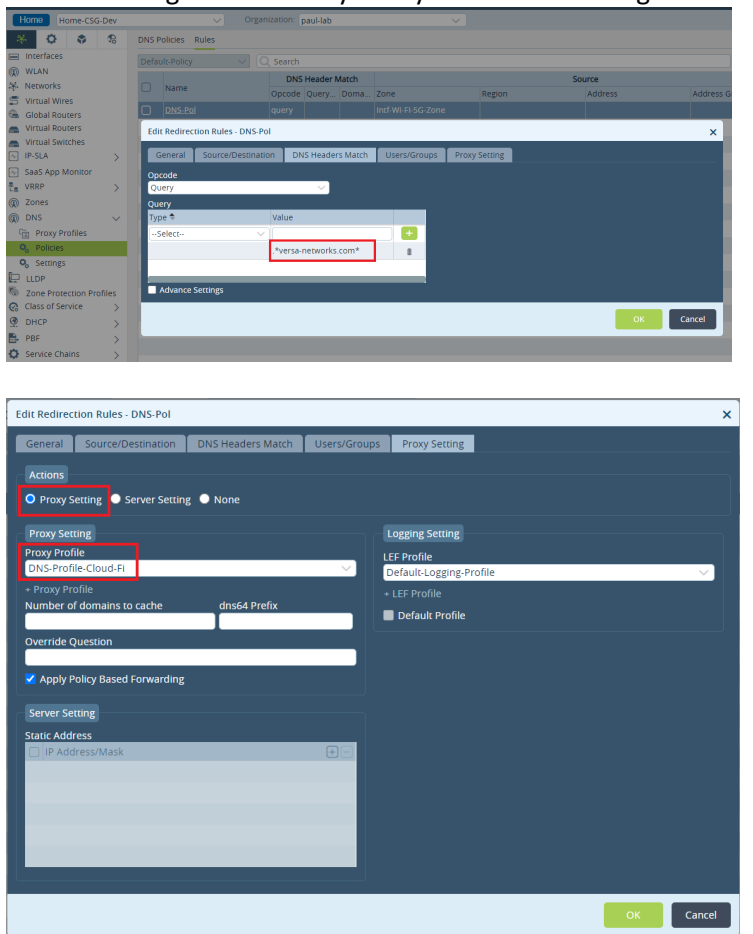

Configure DNS Proxy Policy under Networking > DNS > Policies

Figure 14: DNS Proxy Policy Configuration in versa Director

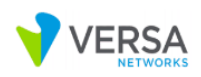

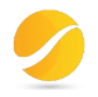

# 4. Call Flow verification using SAML-Tracer Extension

### Step 1: Request Resource and Redirect to IDP

| 🔍 SAM                                                                                                    | L-tracer                                                                                                    | —                                                   |                                                  | ×                        |
|----------------------------------------------------------------------------------------------------|----------------------------------------------------------------------------------------------------|-----------------------------------------------------|--------------------------------------------------|--------------------------|
| × Clear                                                                                                    | il Pause 🛓 Autoscroli 🔽 Filter resources 👌 Colorize 👌 Export                                                                                                    |                                                     |                                                  |                          |
| GET<br>GET<br>GET<br>GET<br>POST<br>POST<br>GET<br>GET                                                                                                    | http://www.mst.connectiest.com/reduced.<br>http://www.mst.connectiest.com/reduced.<br>https://login-uat.cloudi-finet/tauth/solida/bd/d34dafb516c3f25326b2e/c11aed16a26be518863a55c1820dacc1?SAMLRequest=JVLBblswDL33KwyttoNjS47dRE<br>https://login-uat.cloudi-finet/tauth/solida/bd/d34dafb516c3f25326b2e/c11aed16a26be518863a55c1820dacc1?SAMLRequest=JVLBblswDL33KwyttoNjS47dRE<br>https://login-uat.cloudi-finet/tauth/solida-bph/multiauth/selectsource.php?AuthState=_f0b96c4792eb0acb0de795790c98ee3400c60f512c%3Ahttps%3A%2F%2Fin<br>https://login-uat.cloudi-finet/template/cloudifi_base_v2/fonts/avenir/Avenir-Book woff2<br>https://login-uat.cloudi-finet/template/cloudifi_base_v2/fonts/avenir/Avenir-Book woff2<br>https://login-uat.cloudi-finet/template/cloudifi_base_v2/fonts/avenir/Avenir-Book woff2<br>https://login-uat.cloudi-finet/template/cloudifi_base_v2/fonts/avenir/Avenir-Book woff2<br>https://login-uat.cloudi-finet/template/cloudifi_base_v2/fonts/avenir/Avenir-Book woff2<br>https://login-uat.cloudi-finet/template/cloudifi_base_v2/fonts/avenir/Avenir-Book woff2<br>https://login-uat.cloudi-finet/template/cloudifi_base_v2/fonts/avenir/Avenir-Book woff2<br>https://login-uat.cloudi-finet/template/cloudifi_base_v2/fonts/avenir/Avenir-Book woff2<br>https://login-uat.cloudi-finet/template/cloudifi_base_v2/fonts/avenir/Avenir-Book woff2<br>https://login-template/cloudifi_base_v2/fonts/avenir/Avenir-Book woff2<br>https://login-template/cloudifi_base_v2/fonts/avenir/Avenir-Book woff2<br>https://www.msn.com/rocid=wispr&pc=u477                                                                                                    | gCeA2k<br>ogin-uat                                  | :Bei6(SA<br>cloudi-fi.n<br>cloudi-fi.n<br>SA     | ML<br>1et%2<br>1et%2     |
| HTTP                                                                                                    |                                                                                                    |                                                     |                                                  |                          |
| GET http<br>Upgrade-<br>User-Age<br>Accept:<br>Accept:<br>Accept-L<br>HTTP/1.1<br>Location<br>SAMLRequ<br>S1%2bB3s<br>zP1XmQoh<br>ZfcfQndH<br>mSry50U7<br>Access-C<br>Access-C<br>Access-C<br>Allow: *<br>Content-<br>Pragma:<br>Cache-Co<br>Connecti<br>Proxy-Co | <pre>://www.msftconnecttest.com/redirect HTTP/1.1<br/>Insecure-Requests: 1<br/>nt: Mozilla/5.0 (Windows NT 10.0; Win64; x64) AppleWebKit/537.36 (KHTML, like Gecko) Chrome/87.0.4280.88 Safari/537.36<br/>text/html,application/xhtml+xml,application/xml;q=0.9, image/avif,image/webp,image/apng,*/*;q=0.8, application/signed-exchange;v=b3;q<br/>maguage: en-US,en;q=0.9<br/>307 Temporary Redirect<br/>: https://login-uat.cloudi-fi.net/start/ebd2613d4b6d3d4dafb516c3f25326b2e/c11aed16a26be518863a55c1820dacc1?<br/>est=jVLBbtswD133KwjftoHj547dRtgCeA2KBei6oM162GWgJboVJkuZJKfd309ysm49rNhB84p8j3yPXDjoJYFLg3%2FUd%2FhjOcvku5SV9qxMbVNB6uZA5cd09CjY56<br/>ac223NDQNut1%2bk4P5r3%2f1rZd5Wazy66Agp5KI5y5CqEWQ0d1101sv0frAnKZBqTYb6055oH2NnRZpjELWaFu%2bF72emR3bsCNdh60D51CFhmH6Znu5Cv0yej111i<br/>vAT7gyg58ZjycafR64rW%2bxFb0mp2i2t5inArq2IjUv0lqYt64p5pwQCFqCCFNQVZdQJVxMqDFAW7JefjRvA95C6kf3natPRU59nG%2f32bbz7t9pG%2f2v2thyEch%2be31ltBt6tDu<br/>%2b%2b9Uv&amp;RelayState=http%3a%2f%2fwww.msftconnecttest.com%2fredirect<br/>ontrol-Allow-Origin : *<br/>ontrol-Allow-Methods: *<br/>ontrol-Allow-Methods: *<br/>ontrol-Allow-Methods: *<br/>ontrol-Allow-Methods: *<br/>ontrol-Allow-Methods: *<br/>ontrol-Allow-Methods: *<br/>ontrol-Allow-Methods: *<br/>ontrol-Allow-Methods: *<br/>ontrol.Allow-Methods: *<br/>ontrol.Allow-Me</pre> | i=0.9<br>5zXfPphi<br>1DqKl8<br>iØR8nxy5<br>i⊙ZZ6uL1 | :FJwQ7Wei<br>į8SP3p%2:<br>33NHymjgi<br>IIPB%2bL∙ | MON<br>fcC<br>Dj%<br>tgG |
| 170 reque                                                                                                    | ists received (125 hidden)                                                                                                    |                                                     |                                                  | ~                        |

#### Figure 15: URL Redirect sent by Versa CPE

#### SAML AuthN request sent by Versa CPE to Client Browser:

| SAN                                                                                                    | Al-tracer                                                                                                    | _         |                         | ×     |
|----------------------------------------------------------------------------------------------------|----------------------------------------------------------------------------------------------------|-----------|-------------------------|-------|
| × Clear                                                                                                    | Il Pause                                                                                                    |           |                         |       |
| GET                                                                                                    | http://www.msftconnecttest.com/redirect                                                                                                    |           |                         |       |
| GET                                                                                                    | https://login-uat.cloudi-fi.net/start/ebd2613d4b6d34dafb516c3125326b2e/c11aed16a26be518863a55c1820dacc1?SAMLRequest=jVLBbtswDL33KwyftoNjS47dR                                                                                                    | EgCeA2    | KBei6c <mark>S</mark> A | ML    |
| GET                                                                                                    | https://login-uat.cloudi-fi.net/auth/module.php/multiauth/selectsource.php?AuthState=_f0b96c4792eb0acb0de795790c98ee3400c60f5f2c%3Ahttps%3A%2F%2F                                                                                                    | login-uat | .cloudi-fi.r            | et%2  |
| GET                                                                                                    | https://login-uat.cloudi-fi.net/template/cloudifi_base_v2/fonts/avenir/Avenir-Book.woff2                                                                                                    |           |                         |       |
| GET                                                                                                    | https://login-uat.cloudi-fi.net/template/cloudifi_base_v2/fonts/avenir/Avenir-Heavy.woff2                                                                                                    |           |                         |       |
| POST                                                                                                    | https://login-uat.cloudi-fi.net/auth/module.php/multiauth/selectsource.php?AuthState=_10b96c4/92eb0acb0de/95/90c98ee3400c60t5t2c%3Ahttps%3A%2F%2F<br>https://login-uat.cloudi-fi.net/auth/module.php/multiauth/selectsource.php?AuthState=_10b96c4/92eb0acb0de/95/90c98ee3400c60t5t2c%3Ahttps%3A%2F%2F                                                                                                    | login-uat | .cloudi-fi.r            | et%2  |
| PUST                                                                                                    | nups //cloud-li.versa-networks.com.44991/versa-ilexvni/sso/tp/login-consumer                                                                                                    |           | SA<br>SA                | ML    |
| GET                                                                                                    | http://www.msitcomecuest.com/editect                                                                                                    |           |                         |       |
| GET                                                                                                    | nups//www.insit.com/?ocid=wspidpc=u411                                                                                                    |           |                         | · · · |
| HTTP                                                                                                    | Parameters SAML Summary                                                                                                    |           |                         |       |
| <samlp:#< td=""><td><pre>AuthnRequest xmlns:samlp="urn:oasis:names:tc:SAML:2.0:protocol"     xmlns:samlp="urn:oasis:names:tc:SAML:2.0:assertion"     ID="(null)_bbf31887f0a0131f1c215ea6da296fba"     Version="2.0"     ProviderName="Versa-flexVNF"     IssueInstant="2020-12-14T15:23:272"     Destination="https://login-uat.cloudi-fi.net/start/ebd2613d4b6d34dafb516c3f25326b2e/c11aed16a26be518863a55c1820dacc1"     ProtocolBinding="urn:oasis:names:tc:SAML:2.0:bindings:HTTP-POSt_com:44991/versa-flexvnf/sso/tp/login-consumer"</pre></td><td></td><td></td><td>•</td></samlp:#<> | <pre>AuthnRequest xmlns:samlp="urn:oasis:names:tc:SAML:2.0:protocol"     xmlns:samlp="urn:oasis:names:tc:SAML:2.0:assertion"     ID="(null)_bbf31887f0a0131f1c215ea6da296fba"     Version="2.0"     ProviderName="Versa-flexVNF"     IssueInstant="2020-12-14T15:23:272"     Destination="https://login-uat.cloudi-fi.net/start/ebd2613d4b6d34dafb516c3f25326b2e/c11aed16a26be518863a55c1820dacc1"     ProtocolBinding="urn:oasis:names:tc:SAML:2.0:bindings:HTTP-POSt_com:44991/versa-flexvnf/sso/tp/login-consumer"</pre> |           |                         | •     |
| <san<br><san<br><td>nl:ISsuer&gt;https://cloud-fi.versa-networks.com:44991/metadata<br/>nlp:nameIDFOILCy Format= urn:oasis:names:tc:&gt;APL:1.1:nameid=Tormat:emailAddress"<br/>AllowCreate="true"<br/>/&gt;<br/>AuthnRequest&gt;</td><td></td><td></td><td></td></san<br></san<br>                                                                                                    | nl:ISsuer>https://cloud-fi.versa-networks.com:44991/metadata<br>nlp:nameIDFOILCy Format= urn:oasis:names:tc:>APL:1.1:nameid=Tormat:emailAddress"<br>AllowCreate="true"<br>/><br>AuthnRequest>                                                                                                    |           |                         |       |

Figure 16: SAML AuthN request

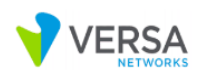

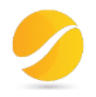

### Step 2: Client Browser connects to IDP, present AuthN request and gets authentication page

| 🔍 SAM                                                                                                    | IL-tracer —                                                                                                    |                                       | $\times$ |
|----------------------------------------------------------------------------------------------------|----------------------------------------------------------------------------------------------------|---------------------------------------|----------|
| imesClear                                                                                                    | li Pause ± Autoscroli ⊽ Filter resources 👌 Colorize 💩 Export 🛓 Import                                                                                                    |                                       |          |
| GET<br>GET                                                                                                    | http://www.msftconnecttest.com/redirect<br>https://login-uat.cloudi-fi.net/start/ebd2613d4b6d34dafb516c3f25326b2e/c11aed16a26be518863a55c1820dacc1?SAMLRequest=jVLBbtswDL33KwyftoNjS47dREgCeA2KI                                                                                                    | Bei6c <mark>SAN</mark>                | <b>1</b> |
| GET<br>GET<br>POST<br>POST<br>GET<br>GET                                                                                                    | https://iogin-uat.cloudi-fi.net/auth/module.ptp/multiauth/selectsource.ptp/2AuthState=_00b96c4792eb0acb0de795790c98ee3400c60/5/2c%3Ahttps%3A%2F%2Flogin-uat.cloudi-fi.net/auth/module.ptp/multiauth/selectsource.ptp?AuthState=_0b96c4792eb0acb0de795790c98ee3400c60/5/2c%3Ahttps%3A%2F%2Flogin-uat.cloudi-fi.net/auth/module.ptp/multiauth/selectsource.ptp?AuthState=_0b96c4792eb0acb0de795790c98ee3400c60/5/2c%3Ahttps%3A%2F%2Flogin-uat.cloudi-fi.net/auth/module.ptp/multiauth/selectsource.ptp?AuthState=_0b96c4792eb0acb0de795790c98ee3400c60/5/2c%3Ahttps%3A%2F%2Flogin-uat.cloudi-fi.net/auth/module.ptp/multiauth/selectsource.ptp?AuthState=_0b96c4792eb0acb0de795790c98ee3400c60/5/2c%3Ahttps%3A%2F%2Flogin-uat.cloudi-fi.net/auth/module.ptp/multiauth/selectsource.ptp?AuthState=_0b96c4792eb0acb0de795790c98ee3400c60/5/2c%3Ahttps%3A%2F%2Flogin-uat.cloudi-fi.net/auth/module.ptp/multiauth/selectsource.ptp?AuthState=_0b96c4792eb0acb0de795790c98ee3400c60/5/2c%3Ahttps%3A%2F%2Flogin-uat.cloudi-fi.net/auth/module.ptp/multiauth/selectsource.ptp?AuthState=_0b96c4792eb0acb0de795790c98ee3400c60/5/2c%3Ahttps%3A%2F%2Flogin-uat.cloudi-fi.se/auth/module.ptp/multiauth/selectsource.ptp?AuthState=_0b96c4792eb0acb0de795790c98ee3400c60/5/2c%3Ahttps%3A%2F%2Flogin-uat.cloudi-fi.se/auth/module.ptp/multiauth/selectsource.ptp?AuthState=_10b96c4792eb0acb0de795790c98ee3400c60/5/2c%3Ahttps%3A%2F%2Flogin-uat.cloudi-fi.se/auth/module.ptp/multiauth/selectsource.ptp?AuthState=_10b96c4792eb0acb0de795790c98ee3400c60/5/2c%3Ahttps%3A%2F%2Flogin-uat.cloudi-fi.se/auth/module.ptp/multiauth/selectsource.ptp?//authState=_10b96c4792eb0acb0de795790c98ee3400c60/5/2c%3Ahttps%3A%2F%2Flogin-uat.cloudi-fi.se/auth/selectsource.ptp?//authState=_10b96c4792eb0acb0de795790c98ee3400c60/5/2c%3Ahttps%3A%2F%2Flogin-uat.cloudi-fi.se/auth/selectsource.ptp?/authState=_10b96c4792eb0acb0de795790c98ee3400c60/5/2c%3Ahttps%3A%2F%2Flogin-uat.cloudi-fi.se/auth/selectsource.ptp?/authState=_10b96c4792eb0acb0de795790c98ee3400c60/5/2c%3Ahttps%3A%2F%2Flogin-uat.cloudi-fi.se/auth/selectsource.ptp?/authStat | :loudi-fi.nel<br>:loudi-fi.nel<br>SAN | ₩2<br>11 |
| HTTP                                                                                                    | Parameters                                                                                                    |                                       |          |
| GET http<br>uat.clou<br>networks<br>863a55c1<br>Upgrade-<br>User-Age<br>Accept:<br>Sec-Fetc<br>Sec-Fetc<br>Sec-Fetc<br>Sec-Fetc<br>Accept-E<br>Accept-L<br>Cookie: | <pre>si//login-ust.cloudi-fi.net/auth/module.php/multiauth/selectsource.php?AuthState=_f0096c4792c00ac00dr95790c98e3400c60f5f2c%3Ahttps%3Av25F<br/>did-fi.net%2Fstart%2Fobd2613d46d3dafb516c375235026x%2Fc1laed16a26bs518863a55c1820dac1%3Fspentiyid%3Dhttps%253Av25Fr%25Fc1oud-fi.versa-<br/>.com%253A44991%25Fmetadata%26Relay5tate%3Dhttp%253A%252F%252Fwww.msftconnecttest.com%252Fredirect%26cookieTime%3D1607959405%261h%3Dc11aed<br/>.god%cc1%256c4%3D0ed26513d4b6d3dafb516c3f25326b2e HTTP/1.1<br/>Insecure=Requests: 1<br/>int: Moxilla(5.0 (Windows NT 10.0; Win64; x6d) AppleWebKit/537.36 (KHTML, like Gecko) Chrome/87.0.4280.88 Safari/537.36<br/>text/html,application/xhtml+xml,application/xml;q=0.9,image/avif,image/webp,image/apng,*/*;q=0.8,application/signed-exchange;v=b3;q=0.9<br/>h-Site: none<br/>h-Mede: navigate<br/>h-User: ?1<br/>h-Dest: document<br/>incoding: gzip, deflate, br<br/>anguage: en-US_en;q=0.9<br/>Cookie-FI-Prd=kfhvk2rvc0cc34p854qb51sq31</pre>                                                                                                    | %2Flogin-<br>16a26be51                | . 4      |
| HTTP/1.1<br>Server:<br>Date: Mo<br>Content-<br>Transfer<br>Connecti<br>Vary: Ac                                                                                    | 200 OK<br>nginx<br>ng 14 Dec 2020 15:23:26 GMT<br>Type: text/html; charset=UTF-8<br>-Encoding: chunked<br>con: keep-alive<br>cept-Encoding                                                                                                    |                                       |          |
| Access-C<br>Access-C<br>Set-Cook<br>Expires:<br>Cache-Co<br>Pragma:                                                                                                | iontrol Allow Origin: login-uat.cloudi-fi.net<br>iontrol-Allow Methods: GET, POST, PUT, DELETE, OPTIONS<br>ie: Cookie-FI.Prd-ktNkZrvC0cc240554b51sq31; expires=Tue, 15-Dec-2020 01:23:26 GMT; Max-Age=36000; path=/; domain=.cloudi-fi.net; secure;<br>Thu, 19 Nov 1981 08:52:00 GMT<br>ontrol: no-store, no-cache, must-revalidate<br>no-cache                                                                                                    | HttpOnly                              | r<br>•   |
| 170 reque                                                                                                    | ests received (125 hidden)                                                                                                    |                                       |          |

| Cloudi-Fi × +                                                                            |                                                                             |   |     |   |                 | -                 | ٥ | $\times$ |
|------------------------------------------------------------------------------------------|-----------------------------------------------------------------------------|---|-----|---|-----------------|-------------------|---|----------|
| $\leftarrow$ $\rightarrow$ $\circlearrowright$ $\land$ https://login-uat.cloudi-fi.net/a | uth/module.php/multiauth/selectsource.php?AuthState=_9885                   | 於 | 5∕≡ | 団 | Pas en cours de | e synchronisation | 2 |          |
|                                                                                          | CLOUDI-FI<br>CONNECT WITH YOUR GUESTS<br>Bienvenue<br>sur notre accès Wi-Fi |   |     |   |                 |                   |   |          |
|                                                                                          | Se connecter avec vos identifiants                                          |   |     |   |                 |                   |   |          |
|                                                                                          | Identifiant <sup>*</sup>                                                    |   |     |   |                 |                   |   |          |
|                                                                                          | Mot de passe <sup>®</sup>                                                   |   |     |   |                 |                   |   |          |
|                                                                                          | ☐ J'accepte les <u>conditions d'utilisation</u> <sup>*</sup>                |   |     |   |                 |                   |   |          |
|                                                                                          | S'authentifier                                                              |   |     |   |                 |                   |   |          |
|                                                                                          | S'enregistrer avec votre sponsor •                                          |   |     |   |                 |                   |   |          |
|                                                                                          | S'enregistrer avec votre mobile                                             |   |     |   |                 |                   |   | •        |

Figure 17: Captive Portal authentication page

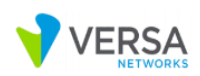

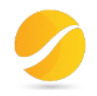

Step 3: Enter credentials (Id and Password), accept user conditions and click at authentication button

| SAM                                                                                                    | L-tracer —                                                                                                    | ×               | <        |
|----------------------------------------------------------------------------------------------------|----------------------------------------------------------------------------------------------------|-----------------|----------|
| Y Clear                                                                                                    | II Pauso + Autoscrall C Eiller resources A Coloriza + Evont + Imont                                                                                                    |                 |          |
| GET<br>GET<br>GET<br>GET<br>GET<br>POST                                                                                                    | In Page 2 Addoction of nutle resolutes to contract a Laport 2 import<br>http://www.mstconnectlest.com/redirect<br>https://login-uat.cloud-fi.net/atr/bd2b13ddbb33ddbb53ddbb5186532532b2e/c11aed162bbe518863a55c1820dacc19SAMLRequest=/VLBbtswDL33KwytoNjS47dREgCeA2KBe6d<br>https://login-uat.cloud-fi.net/atr/bd2b13ddbb33ddbb51862b2b2e/c11aed162bbe518863a55c1820dacc19SAMLRequest=/VLBbtswDL33KwytoNjS47dREgCeA2KBe6d<br>https://login-uat.cloud-fi.net/atr/bd2b13ddbb33ddbb51862b2e/c11aed162bbe518863a55c1820dacc19SAMLRequest=/VLBbtswDL33KwytoNjS47dREgCeA2KBe6d<br>https://login-uat.cloud-fi.net/template/cloudifi_base_v2/fonts/avenir/Avenir-Beok woff2<br>https://login-uat.cloud-fi.net/template/cloudifi_base_v2/fonts/avenir/Avenir-Beok woff2<br>https://login-uat.cloud-fi.net/template/cloudifi_base_v2/fonts/avenir/Avenir-Beok woff2 | 5AML<br>fi.net% | <b>^</b> |
| POST                                                                                                    | https://cloud-fiversa-networks.com.44991/versa-flexvnf/sso/tp/login-consumer                                                                                                    | SAML            | j .      |
| GET                                                                                                    | ntp://www.msuconnectues.com/earlest<br>https://www.msuconn/ecid=wispt&pc=u477                                                                                                    |                 | •        |
| нттр                                                                                                    | Darametars                                                                                                    |                 |          |
| POST<br>AuthStat<br>fi.net/s<br>networks<br>613d4b6d<br>Error:<br>accept_a<br>checkAup<br>hash: eb<br>opt_defa<br>password<br>source:<br>source:<br>username | e: _f0096c4792eb0acb0de795790c98ee3400c60f5f2:https://login-uat.cloudi-<br>tart/ebd26134db634dafb516c3f25326b2e/c11aed16a26be518863a55c1820dacc1?spentityid=https%3A%2F%2Fcloud-fi.versa-<br>.com%3A44991%2Fmetadata&RelayState=http%3A%2F%2Fvwwv.msftconnecttest.com%2Fredirect&cookieTime=1607959405&lh=c11aed16a26be518863a55c1820dacc1&ch<br>34dafb516c3f25326b2e<br>up: 1<br>: 1<br>d2613d4b634dafb516c3f25326b2e<br>uitlocate: en<br>: nyjyh8<br>umKnowntype<br>unknowntype<br>unknowntype<br>unknowntype<br>unknowntype<br>unknowntype                                                                                                    | =ebd2           | •        |
| 170 reque                                                                                                    | ists received (125 hidden)                                                                                                    |                 | ~        |

Figure 18: login credentials submitted to Cloudi-Fi

Step 4: IDP (Cloudi-Fi) sends SAML response to client with AuthN response

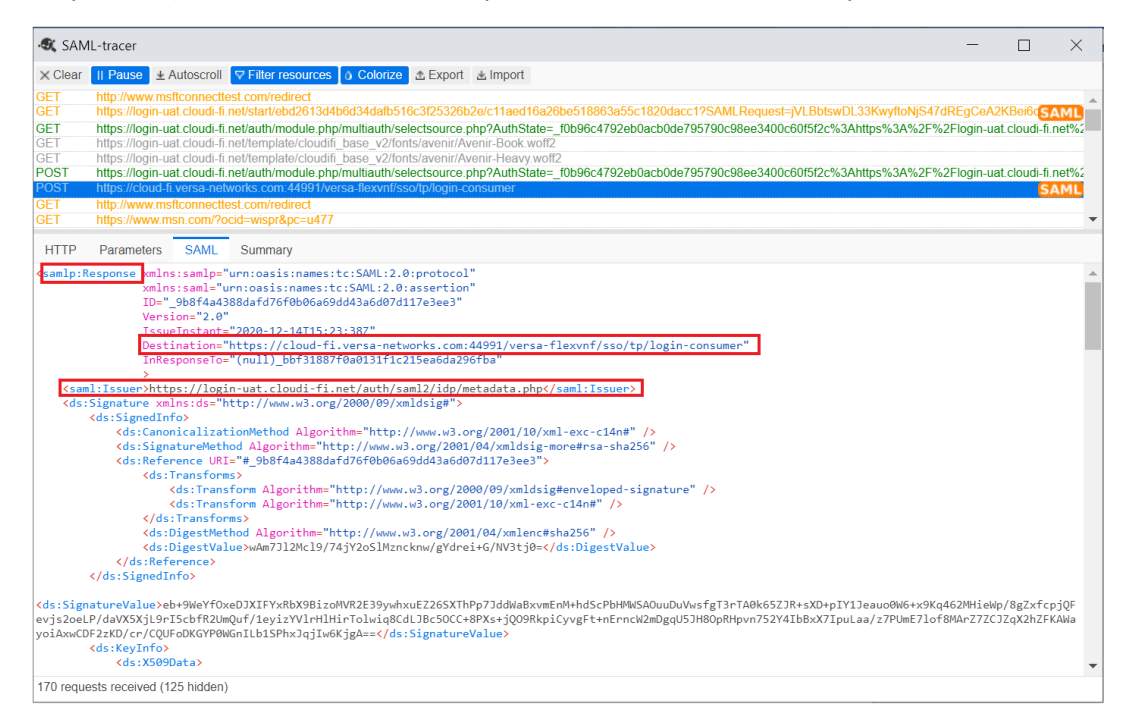

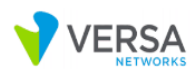

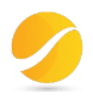

| 🔍 SAN                                                                                                    | 1L-tracer                                                                                                    |                                                                                                    |                                                                                                    |                                                                                                    |                                                                                                  |                                                                                                    |                                              |              |                                                |                                            |                                                  | —                            |                                                            | ×                   |
|----------------------------------------------------------------------------------------------------|----------------------------------------------------------------------------------------------------|----------------------------------------------------------------------------------------------------|----------------------------------------------------------------------------------------------------|----------------------------------------------------------------------------------------------------|--------------------------------------------------------------------------------------------------|----------------------------------------------------------------------------------------------------|----------------------------------------------|--------------|------------------------------------------------|--------------------------------------------|--------------------------------------------------|------------------------------|------------------------------------------------------------|---------------------|
| × Clear                                                                                                    | II Pause ± A                                                                                                    | utoscroll                                                                                                    | ♥ Filter resource                                                                                                    | es 👌 Colorize 🛕 🗄                                                                                                    | Export 🛓 Im                                                                                      | nport                                                                                                 |                                              |              |                                                |                                            |                                                  |                              |                                                            |                     |
| GET<br>GET<br>GET<br>GET<br>POST<br>GET<br>GET                                                                                  | http://www.msf<br>https://login-ua<br>https://login-ua<br>https://login-ua<br>https://login-ua<br>https://login-ua<br>https://cloud-fi<br>http://www.msf<br>https://www.msf | ftconnecti<br>at cloudi-fi<br>at cloudi-fi<br>at cloudi-fi<br>at cloudi-fi<br>at cloudi-fi<br>versa_ne<br>ftconnecti<br>sn.com/?e | est com/redirect<br>net/start/ebd261:<br>net/auth/module<br>net/template/clou<br>net/template/clou<br>net/auth/module<br>set com/redirect<br>ccid=wispr&pc=u4 | 3d4b6d34dafb516c3f2<br>php/multiauth/selects<br>udfi_base_v2/fonts/av<br>difi_base_v2/fonts/av<br>php/multiauth/selects<br>t/versa-flexvnf/sso/tp/ | 25326b2e/c1<br>source.php?A<br>venir/Avenir-E<br>venir/Avenir-F<br>source.php?A<br>/login-consum | 11aed16a26be518<br>AuthState=_00b96<br>Book.woff2<br>Heavy.woff2<br>AuthState=_f0b960<br>mer          | 863a55c1820c<br>c4792eb0acb0<br>c4792eb0acb0 | de795790c986 | equest=jVLBb<br>ee3400c60f5f2<br>ee3400c60f5f2 | tswDL33Kwyfi<br>c%3Ahttps%3<br>c%3Ahttps%3 | to <mark>NjS47dRE</mark><br>A%2F%2FI<br>A%2F%2FI | EgCeA2<br>ogin-ua<br>ogin-ua | KBei6c <mark>S</mark><br>t.cloudi-fi.<br>t.cloudi-fi.<br>S | AML<br>net%2<br>AML |
| Issuer<br>Subject<br>NameID<br>Attribut<br>* defau<br>* accep<br>* usern<br>* profi<br>* token<br>* token<br>* tsssi<br>* issto | restatement:<br>it_locale<br>t_aup<br>hame<br>le<br>ied<br>h<br>tt<br>ryId<br>on_duration                                                                                   | SAUNE                                                                                                    | summary<br>= https://logi<br>= user6@cloudi<br>= user6@cloudi                                                                                                 | n-uat.cloudi-fi.ne<br>-fi.net<br>-fi.net                                                                                                    | et/auth/sam                                                                                      | <pre>ml2/idp/metada1 = en = 1 = +3368822787: = Radius = 1 = user6@cloud: = 1 = 47021938 = 14400</pre> | ia.php<br>3<br>i-fi.net                      |              |                                                |                                            |                                                  |                              |                                                            | •                   |

| 🔩 SAM                                                                                                    | L-tracer                                                                                                    |                                                                                                    |                                                                                                    | -                                             |                                                                           | $\times$ |
|----------------------------------------------------------------------------------------------------|----------------------------------------------------------------------------------------------------|----------------------------------------------------------------------------------------------------|----------------------------------------------------------------------------------------------------|-----------------------------------------------|---------------------------------------------------------------------------|----------|
| × Clear                                                                                                    | II Pause 🛓                                                                                                    | Autoscroll                                                                                                    | ♥ Filter resources  Colorize                                                                                                    |                                               |                                                                           |          |
| GET<br>GET<br>GET<br>GET<br>POST<br>POST<br>GET<br>GET                                                      | http://www.m<br>https://login-u<br>https://login-u<br>https://login-u<br>https://login-u<br>https://cloud-<br>https://cloud-<br>http://www.m | sftconnectt<br>uat.cloudi-fi<br>uat.cloudi-fi<br>uat.cloudi-fi<br>uat.cloudi-fi<br>iat.cloudi-fi<br>fi.versa-ne<br>sftconnectt<br>nsn.com/?e | st.com/redirect<br>net/start/ebd2613d4b6d34dalb516c3f25326b2e/c11aed16a26be518863a55c1820dacc1?SAMLRequest=jVLBbtswDL33KwyfloNj<br>net/auth/module.php/multiauth/selectsource.php?AuthState=_10b96c4792eb0acb0de795790c98ee3400c60f5f2c%3Ahttps%3A%<br>net/template/cloudifbase_v2/fonts/avenir/Avenir-Beok woff2<br>net/template/cloudifbase_v2/fonts/avenir/Avenir-Heavy woff2<br>net/template/cloudifbase_v2/fonts/avenir/Avenir-Heavy woff2<br>net/template/cloudif_base_v2/fonts/avenir/Avenir-Beok woff2<br>net/template/cloudif_base_v2/fonts/avenir/Avenir-Beok woff2<br>net | S47dREgCeA2<br>2F%2Flogin-ua<br>2F%2Flogin-ua | 2KBei6c <mark>57</mark><br>at.cloudi-fi.r<br>at.cloudi-fi.r<br>S <i>f</i> | net%2    |
| HTTP                                                                                                    | Parameters                                                                                                    | SAML                                                                                                    | Summary                                                                                                    |                                               |                                                                           |          |
| Issuer<br>Subject<br>NameID                                                                                 |                                                                                                    | :                                                                                                    | : https://login-uat.cloudi-fi.net/auth/saml2/idp/metadata.php<br>:user6@cloudi-fi.net<br>:user6@cloudi-fi.net                                                                                                    |                                               |                                                                           | •        |
| Attribut<br>* defau<br>* accep<br>* usern<br>* profi<br>* Verif<br>* token<br>* resul<br>* histo<br>* sessi | eStatement:<br>lt_locale<br>t_aup<br>ame<br>le<br>ied<br>t<br>ryId<br>on_duration                                                            |                                                                                                    | = en<br>- 1<br>= +33688227873<br>= Radius<br>= 1<br>= user6@cloudi-fi.net<br>= 1<br>= 47021938<br>= 14400                                                                                                    |                                               |                                                                           |          |

Figure 19: SAML AuthN response sent by Cloudi-Fi

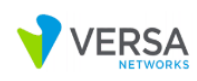

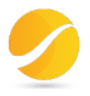

# 5. Service verification in Versa Director

# 4.1 User identification under Monitor tab

| earch   | Summary Services System Tools                     | 5                                          |                                         |                                       | Shell                             | Config Status • Upgrade Subscr                                                                                                    |
|---------|---------------------------------------------------|--------------------------------------------|-----------------------------------------|---------------------------------------|-----------------------------------|----------------------------------------------------------------------------------------------------|
| aul-lab | Home-CSG-Dev : 10.1.64.20                         | D5 Location 🔮 4 Squ                        | uare Edgar Degas,Soisy-sur-seine, Franc | e 91450                               |                                   | Reachable                                                                                                    |
|         | Services                                          |                                            | Networking                              |                                       |                                   |                                                                                                    |
|         | SDWAN NGFW CGNAT                                  | G<br>PSEC Sessions VPN Clients             | Interfaces                              | SPF SPFv3 BFD DHC                     | P DNS Stats COS VRP               | Image: Second second second |
|         |                                                   |                                            | iGMP issi RIP                           | Switching LLDP                        |                                   |                                                                                                    |
|         | Anti Virus Decryption DNS Filter<br>ne Protection | ring DoS Policies File Filtering IP Filter | ring Persistent Action Policies Sec     | urity Packages Sessions URL Filtering | User Identification Vulnerability | Vulnerability Signature Web Proxy                                                                                                    |
|         | Live Users V Brief                                | $\sim$                                     |                                         |                                       |                                   | Search III                                                                                                    |
|         | IP Address                                        | Name                                       | Status                                  | Session Hits                          | Time To Expiry                    | Expiration Mode                                                                                                    |
|         | 192.168.3.2                                       | user1@cloudi-fi.net                        | Live                                    | 203                                   | 599                               | inactivity                                                                                                    |

Figure 20: User identification profile in Versa CPE

### 4.2 Logs > Authentication in Analytics

| VERSA                         |        |         |                             |                |                             |                      |         |                                  |            |                     | 8             | 🕕 🛈 pella ( paul-l | lab ( |
|-------------------------------|--------|---------|-----------------------------|----------------|-----------------------------|----------------------|---------|----------------------------------|------------|---------------------|---------------|--------------------|-------|
| V NETWORKS                    |        | Monitor | Configuration               | Workflows      | Administration              | Analytics            |         |                                  |            |                     |               |                    |       |
| Analytics-Cluster-Analytics   | -1 V   |         |                             |                |                             |                      |         |                                  |            | Europe              | /Paris        | ~ 🖸                |       |
| <u>ه</u>                      | 20     | pau     | l-lab                       |                | • Las                       | t day                | ~       |                                  |            |                     |               |                    |       |
| Dashboards                    | $\sim$ |         |                             |                |                             |                      |         |                                  |            |                     |               |                    |       |
| SD-WAN                        | $\sim$ | AUTH    | Logs/                       |                |                             |                      |         |                                  |            |                     |               |                    |       |
| Sites                         |        | Events  | Policies Charts             |                |                             |                      |         |                                  |            |                     |               |                    |       |
| Sites Map                     |        |         |                             |                |                             |                      |         |                                  |            |                     |               |                    |       |
| Paths                         |        | Lad A   | Authentication Events       |                |                             |                      |         |                                  |            |                     |               |                    |       |
| Security                      | >      |         |                             |                |                             |                      |         |                                  |            |                     |               |                    |       |
| System                        | >      | Sea     | rch: Click to set a filter  |                |                             |                      |         |                                  |            |                     | Show 10       | ✓ entries          |       |
| .ogs                          | ~      |         |                             |                |                             |                      |         |                                  |            |                     | Com. (5       |                    |       |
| Alarms                        |        | in Tin  |                             | Appliance      | Profile                     | Mathod               | Status  | Status Mossago                   | Time Taken | User                | Source Addres | nor Dectini        |       |
| DHCP                          | _      | ve mi   | 1e                          |                | Fione                       |                      | Status  | Status message                   |            | USEI II             | Source Addres | is to besuite      |       |
| Eirowall                      |        | 5th 2   | 2020, 11:29:38 AM CE        | I Home-CSG-Dev | Cloud-HI-SAML-Auth-Profile  | SAML-authentication  | success | SAML : Authentication Succeeded. | Ums        | user1@cloudi-fi.net | 192.168.3.2   | 192.10             |       |
| CGNAT                         |        | 5th 2   | 2020, 11:14:31 AM CE        | T Home-CSG-Dev | Cloud-Fi-SAML-Auth-Profile  | SAML-authentication  | success | SAML : Authentication Succeeded. | Oms        | user1@cloudi-fi.net | 192.168.3.2   | 192.10             |       |
| Threat Detection              |        | 4th 2   | 2020, 4:23:11 PM CET        | Home-CSG-Dev   | Cloud-Fi-SAML-Auth-Profile  | SAML-authentication  | success | SAML : Authentication Succeeded. | 0ms        | user6@cloudi-fi.net | 192.168.3.2   | 192.1(             |       |
| Threat Filtering              |        | 4th 2   | 2020, 4:10:54 PM CET        | Home-CSG-Dev   | CIOUG-FI-SAML-AUTO-Profile  | SAML-authentication  | success | SAML : Authentication Succeeded. | ums        | user6@cloudi-fi.net | 192.168.3.2   | 192.11             |       |
| Traffic Monitoring            |        | 4th 2   | 2020, 4:07:47 PM CET        | Home-CSG-Dev   | Cloud-Fi-SAML-Auth-Profile  | SAML-authentication  | success | SAML : Authentication Succeeded. | Oms        | user6@cloudi-fi.net | 192.168.3.2   | 192.16             |       |
| Web Monitoring                |        | 4th 2   | 2020, 4:03:26 PM CET        | Home-CSG-Dev   | Cloud-Fi-SAML-Auth-Profile  | SAML-authentication  | success | SAML : Authentication Succeeded. | 0ms        | user6@cloudi-fi.net | 192.168.3.2   | 192.1(             |       |
| SDWAN                         |        | 4th 2   | 2020, 4:03:18 PM CET        | Home-CSG-Dev   | Cloud-Fi-SAML-Auth-Profile  | SAML-authentication  | success | SAML : Authentication Succeeded. | Oms        | user6@cloudi-fi.net | 192.168.3.2   | 192.1(             |       |
| SSI Decryption                |        | 4th 2   | 2020, 4:00:21 PM CET        | Home-CSG-Dev   | Cloud-Fi-SAML-Auth-Profile  | SAML-authentication  | success | SAML : Authentication Succeeded. | Oms        | user6@cloudi-fi.net | 192.168.3.2   | 192.1(             |       |
| ADC                           |        | 4th 2   | 2020. 3:56:00 PM CET        | Home-CSG-Dev   | Cloud-Fi-SAMI -Auth-Profile | SAMI -authentication | success | SAML: Authentication Succeeded.  | 0ms        | user5@cloudi-fi.net | 192,168,3,2   | 192.1(             |       |
| Guest VNF events              |        | 4       |                             |                |                             |                      |         |                                  |            |                     |               | •                  |       |
| DNS Proxy<br>Packets captures |        |         | Showing 1 to 9 of 9 entries |                |                             |                      |         |                                  |            |                     | Previous 1    | Next               |       |

Figure 21: Successful SAML Authentication logs in versa Analytics

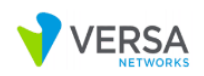

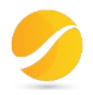

## 6. ANNEX

#### What is a captive portal?

Technically speaking, an authentication screen is displayed when a wireless user is not authorized to access the network resources. The authentication page is called a captive portal login.

A Captive Portal can be triggered on the client device in 2 ways

- 1. DNS Redirection
- 2. Splash page

DNS redirection works as the simple DNS hijacking where all the user DNS requests are hijacked and resolved to the captive portal login page. But, after widespread use of HSTS header implementation, DNS redirection hits a low success ratio providing no better service to the users.

Whereas, a Splash Page works in a little different fashion. It also uses DNS redirections but, it responds to the requests acc. to the operating systems which trick the O.S in believing there is a captive portal login in place and forcing the O.S to automatically trigger the login page to the user.

#### What is splash page

When a client device is connected to the WiFi, if unauthorized to access the Internet, A screen automatically pops up to display the captive portal.

A Splash page not only bypasses HSTS implementations on most websites but also gives you the flexibility of showing O.S specific login pages.

Every operating system has its own different way of detecting Internet access.

The mechanism is this basically:

GET/POST http://foo.com/bar.html

*If bar.html == [expected content] > Open Internet* 

If bar.html != [expected content] > Captive Portal

If bar.html[status] != SUCCESS > No Network

If a Captive Portal is not in place, the result will match the expected one and the OS will know that there is full access to the Internet.

If the URL returns a result other than the expected one, then the OS will detect that there is a Captive Portal in place and that it's needed to proceed with authentication in order to get full access to the Internet: In this case, the OS will open the Splash Page automatically.

All client devices use the above-described strategy to find out if they are behind a captive portal, but the URL might vary depending on the specific model of smartphone, tablet, laptop and depending on the specific OS version. In the following, you can find the list of domains that are contacted by each model in order to detect the captive portal.

#### Windows

www.msftconnecttest.com

www.msftncsi.com

Windows uses hardcoded IPv4 and ipv6 addresses to match the request response to verify the Internet connection.